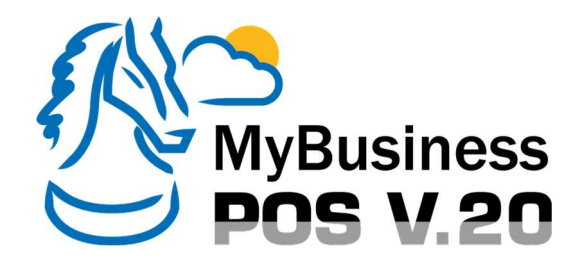

## Guía Rápida de Instalación.

## **Requerimientos:**

Sistema Operativo: Windows 8 o superior. Equipo: Procesador Intel Dual Core (equivalente o superior), 4 GB en RAM o superior, 5 GB libres en disco duro, No-break.

## Pasos:

- 1. Descompacte el archivo SetupMyBusinessPOS20.zip.
- 2. Instalación del manejador de base de datos SQL Server:
  - a. Ejecute con doble clic el archivo sqlServer2012CustomSetup.
    - b. De clic en Si para permitir la instalación.
    - c. Cuando le pregunte, seleccione el idioma Español y de clic en [Aceptar].
    - d. Deje la instalación en la Ruta Estándar y de clic en [Siguiente].
    - e. De clic en el botón **[Instalar]**. Durante la instalación, se abrirá una ventana **CMD**. Por ningún motivo la cierre.
  - f. De clic en el botón [Finalizar].
- 3. Instalación de MyBusiness POS v20:
  - a. Ejecute con doble clic el archivo MyBusinessPOS20.
    - b. De clic en [Instalar].
    - c. Cuando le pregunte, seleccione el idioma **Español** y de clic en **[Aceptar]**.
    - d. Deje la instalación en la Ruta Estándar y de clic en [Siguiente].
    - e. De clic en **[Siguiente]** para permitir la creación de accesos directos en el escritorio.
    - f. De clic en **[Instalar]**. Si durante el proceso le solicita la instalación de **NET Framework 4.7.2** de clic en **[Aceptar]**.
    - g. Reinicie su equipo si se le solicita dando clic en [Finalizar].
- 4. Ejecute con doble clic el icono **MyBusiness POS20** en el escritorio de su equipo. Oprima la opción **[Usuario por Defecto]**.

iFelicidades! Ha instalado MyBusiness POS v20 exitosamente.